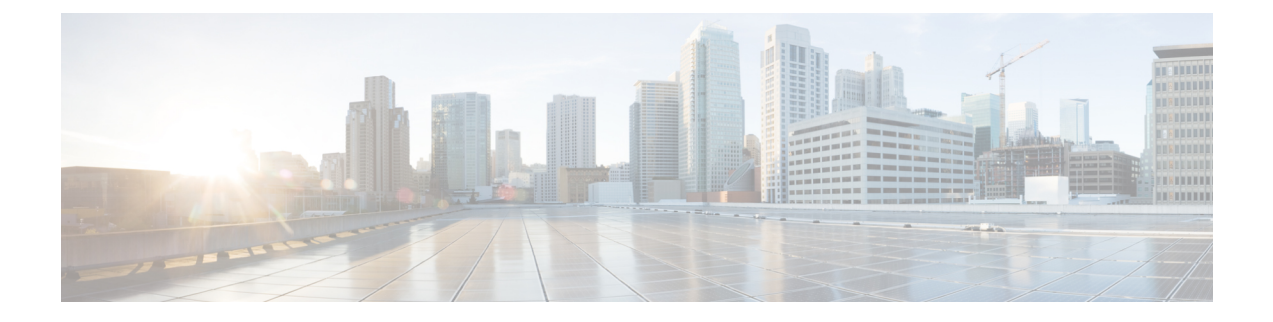

# **UI Enhancements**

- Enhancement to Display the ISO Version on the GUI, on page 1
- Policy Builder Enhancements, on page 2

## **Enhancement to Display the ISO Version on the GUI**

## **Feature Summary and Revision History**

#### Table 1: Summary Data

| Applicable Product(s) or Functional Area | CPS            |
|------------------------------------------|----------------|
| Applicable Platform(s)                   | Not Applicable |
| Default Setting                          | Not Applicable |
| Related Changes in This Release          | Not Applicable |
| Related Documentation                    | Not Applicable |

### **Table 2: Revision History**

| Revision Details | Release |  |  |  |  |
|------------------|---------|--|--|--|--|
| First introduced | 19.3.0  |  |  |  |  |

### **Feature Description**

The About dialog box is now enhanced to provide information about the ISO version of the installed CPS.

To view the ISO version, do one of the following:

- On the Policy Builder interface, go to **Tools** > **About Policy Builder**. The **About Policy Builder** dialog box is displayed with the ISO information.
- On the Control Center interface, click **Help** > **About**. The **About Control Center** dialog box appears with the ISO details.

• On the CPS Central interface, click **Help** > **About**. The **CPS Central** dialog box is displayed with the installed ISO version.

## **Policy Builder Enhancements**

### **Feature Summary and Revision History**

### Table 3: Summary Data

| Applicable Product(s) or Functional Area | CPS                                       |
|------------------------------------------|-------------------------------------------|
| Applicable Platform(s)                   | Not Applicable                            |
| Default Setting                          | Enabled - Always-on                       |
| Related Changes in This Release          | Not Applicable                            |
| Related Documentation                    | Contact your Cisco Account representative |

#### **Table 4: Revision History**

| Revision Details | Release |
|------------------|---------|
| First introduced | 19.3.0  |

### **Feature Description**

CPS now supports the following enhancements in Policy Builder:

• Configurable logout option has been added on the banner.

| ultulu<br>CISCO, POLICY BUILDER | Hostname: pcrfclient01 | SVN URL: http://bvip02/repos/configuration | SVN Revision: 31 | Welcome, gns-svn | (ADMIN) | POLICY BULDER | LOGOUT |
|---------------------------------|------------------------|--------------------------------------------|------------------|------------------|---------|---------------|--------|
| File Tools                      |                        |                                            |                  |                  |         |               |        |
| ※ 令 ¥ 本 今                       |                        |                                            |                  |                  |         |               |        |

• Validation prompt during login - The prompt is presented only if there are uncommitted changes to the selected repository.

When you click OK button after Repository selection, you are presented with a validation prompt.

| Choose Policy                | u x<br>Builder data repository                            |                                            |
|------------------------------|-----------------------------------------------------------|--------------------------------------------|
| Build policies us Repository | ing version controlled data                               |                                            |
|                              | OK Cancel                                                 |                                            |
| Are you<br>There<br>those    | sure?<br>are uncommitted changes to the 'Repo<br>changes? | sitory' repository. Do you wish to discard |
|                              |                                                           | Discard Retain                             |

• When **Discard** is selected, the uncommitted changes are discarded.

- When Retain is selected, the uncommitted changes are retained.
- If the dialog box is dismissed without pressing a button (ESC key, close(x) icon), the uncommitted changes are retained.